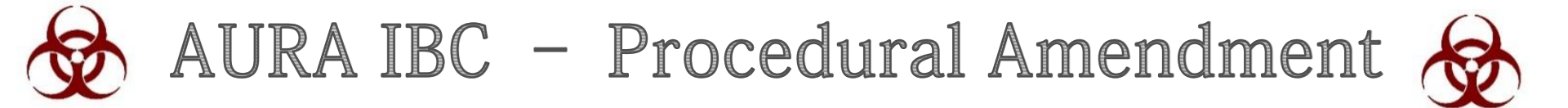

**Quick Reference Guide** 

To complete a procedural amendment on an approved IBC protocol in AURA IBC for the <u>first</u> time, the Principal Investigator (PI) is required to complete an IBC application (SmartForm) in AURA-IBC and submit for review - *(See Resubmission Guide)* 

A PDF version of the approved protocol is available as an attachment on the AURA-IBC workspace. View and copy all information into SmartForm and submit for review.

## Log-in to AURA IBC

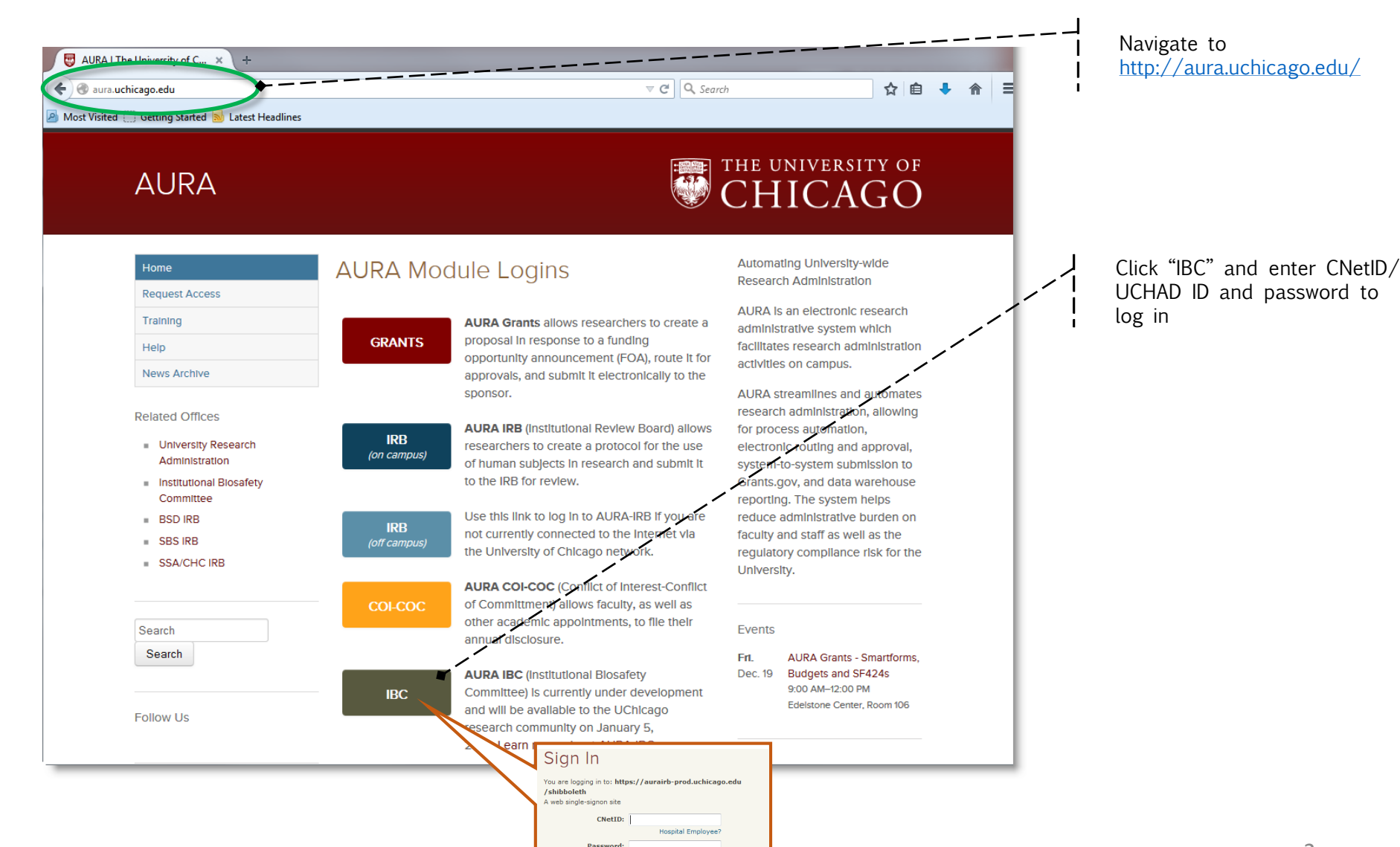

Forgot your password?

## Access your Approved Protocols

From your homepage access your protocol.

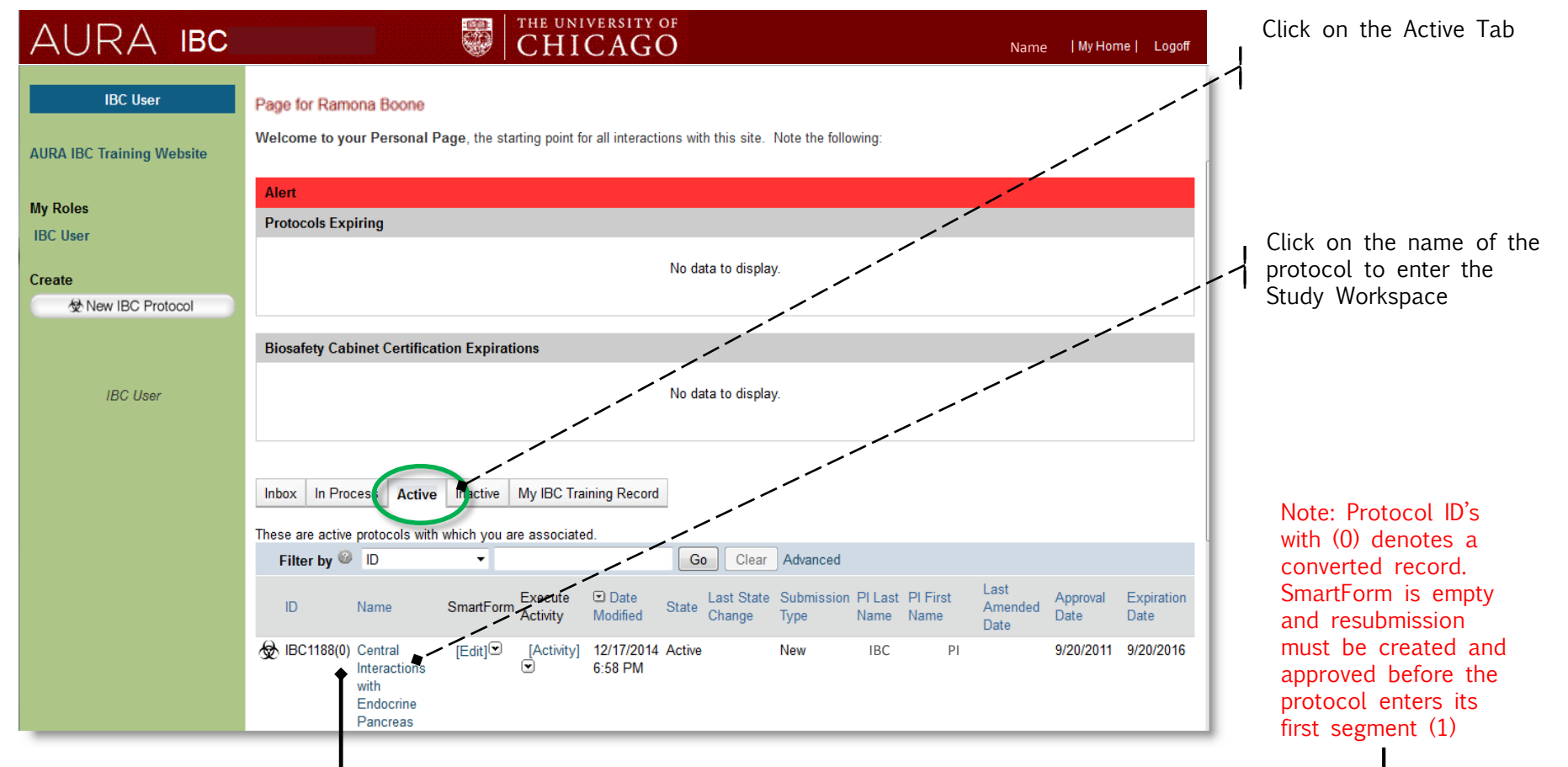

## **Create Resubmission**

*Note: To complete a procedural amendment on an approved IBC protocol in AURA IBC for the <u>first</u> time, the Principal Investigator (PI) is required to complete a Resubmission - From your Protocol Workspace, create the Resubmission (See Resubmission Guide).* 

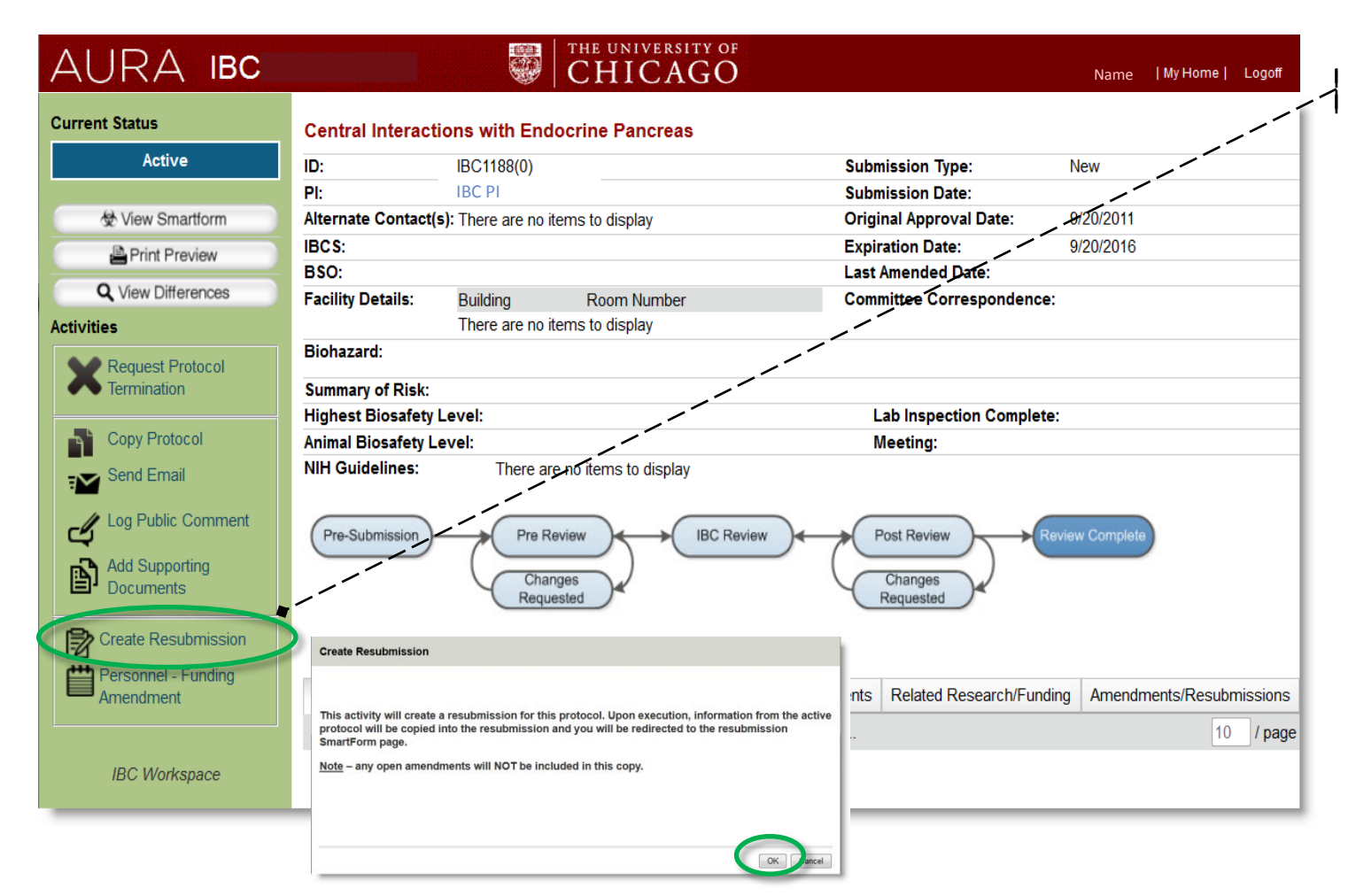

To begin the procedural amendment, Click Create Resubmission And click "Ok" in window that appears.

See Resubmission Guide